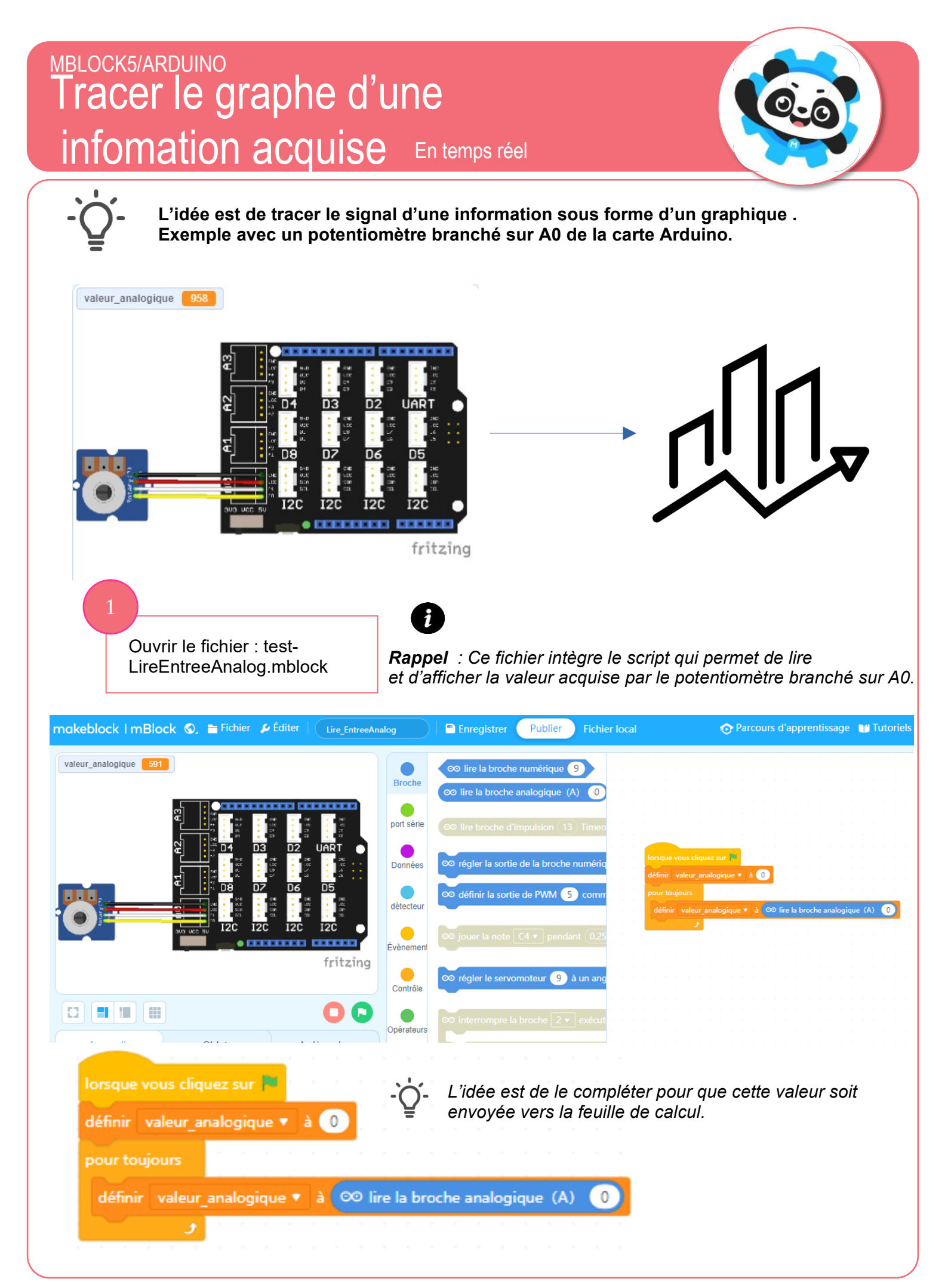

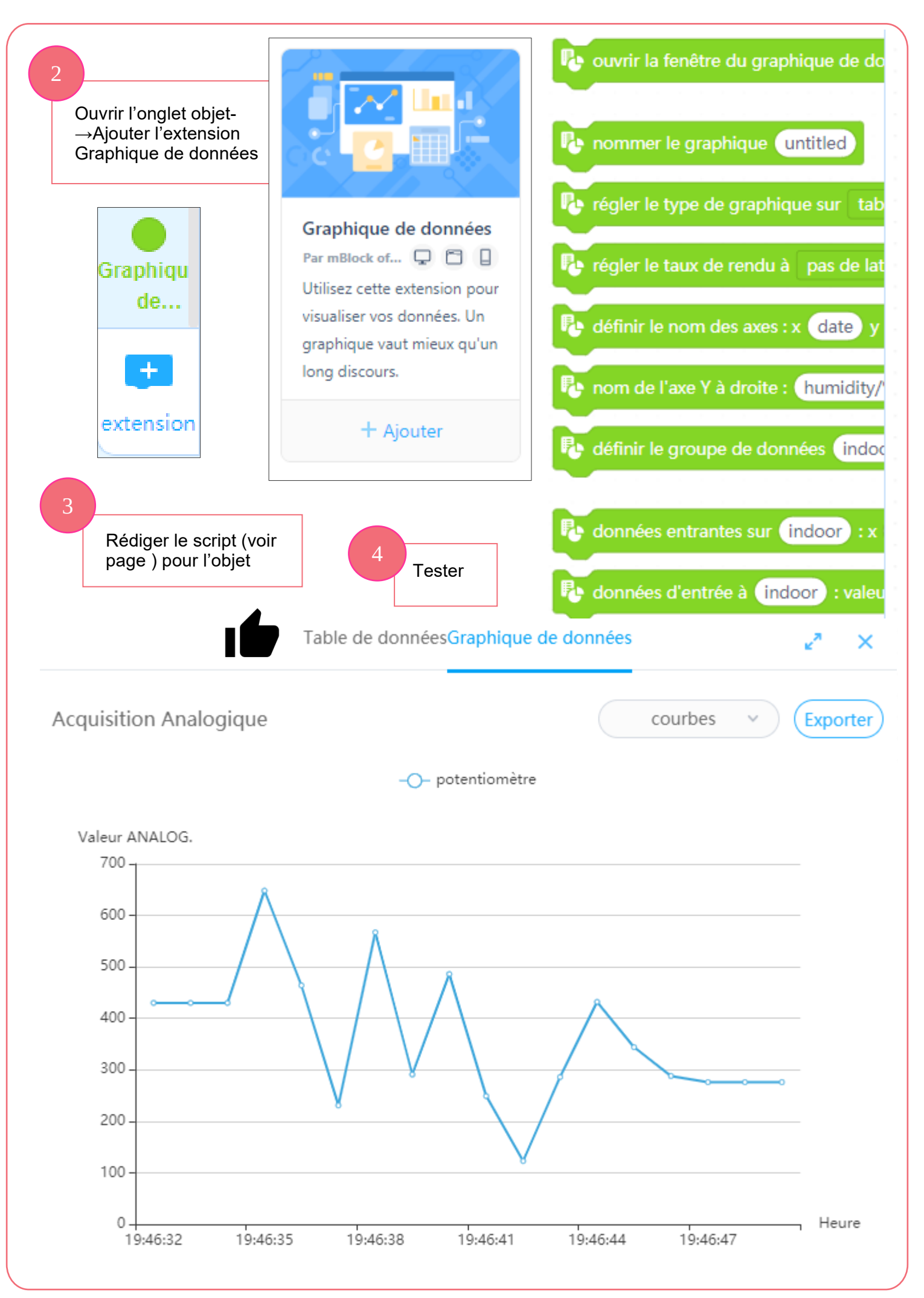

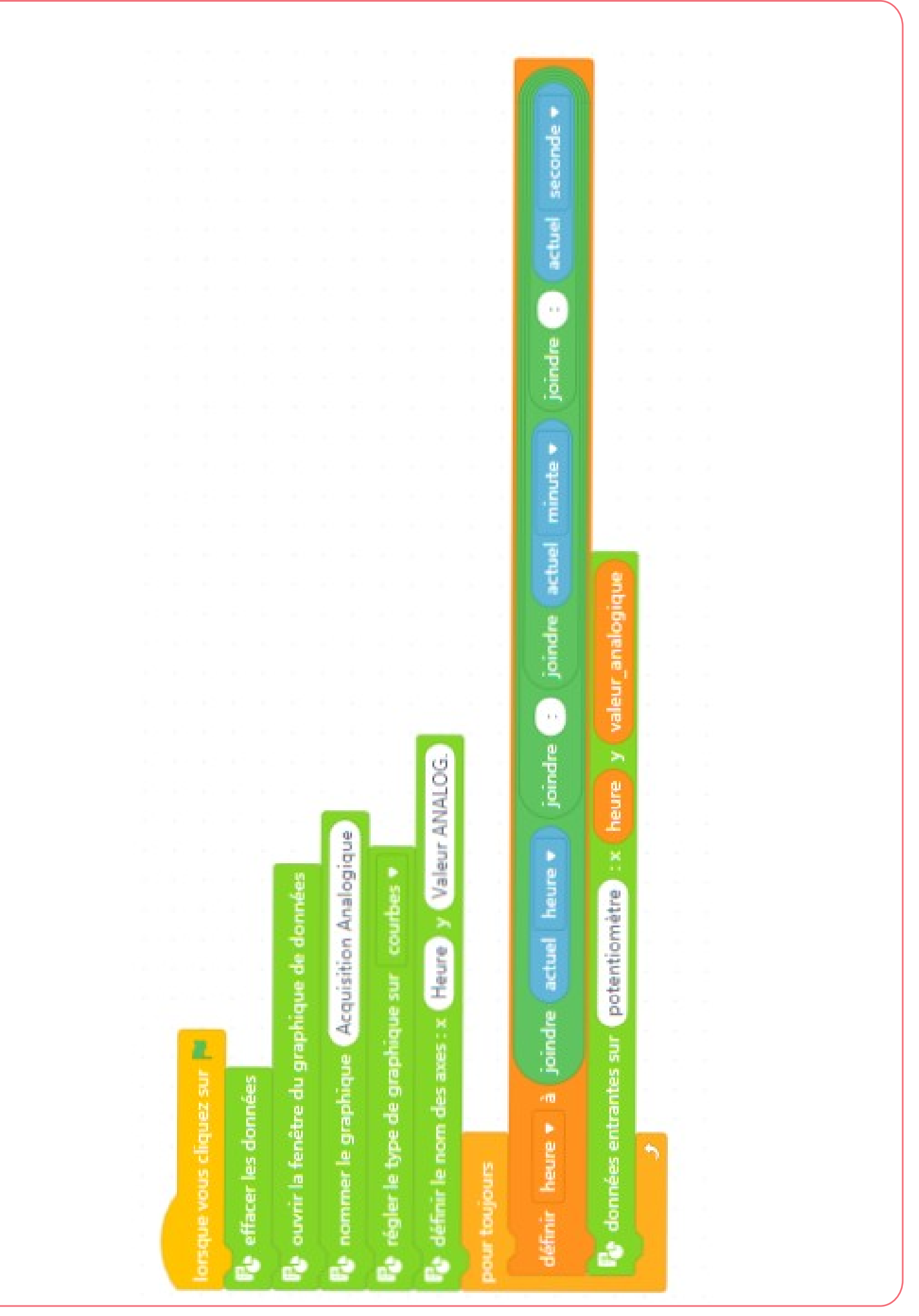

mBlock5-TracerGraphe.odg

L. Chastain : Ac.Limoges / P.Pujades N.Tourreau : Ac.Toulouse – Av. 2022